## Інструкція з експлуатації 4G CONNECT 2

### World Vision<sup>®</sup>

Щиро дякуємо вам за вибір бездротового маршрутизатора WV 4G Connect 2.

Будь ласка, уважно прочитайте і збережіть цю інструкцію. З нею вам буде зручніше використовувати наш пристрій.

### Зміст:

### 1. Загальна інформація

1.2. Зовнішній вигляд та інтерфейси

### Посібник з налаштування

- 2. Базові операції при першому підключенні
- 2.1. Встановлення власного ім'я (SSID) і паролю мережі Wi-Fi
- 2.2. SMS та налаштування SIM карти
- 3. Вміст поставки
- 4. Застереження

## 1. Загальна інформація

#### Основні робочі характеристики

- Робочий діапазон температур: від -10°С до +50°С
- Відносна вологість повітря: від 5% до 95%
- Робочі частоти: FDD-LTE: B3/7/8/20/38
- Блок живлення: Вхідна напруга: 100В ~240В, 50Гц~60Гц Вихід на напруга: 12В, 1000мА
- Габарити:185мм\*175мм\*78мм
- Маса: 250гр.
- Швидкість передаючого та приймаючого каналів: LTE(Cat 4): DL110M6.cek; UL50M6.cek

# 1.2. Зовнішній вигляд та інтерфейси

Фронт

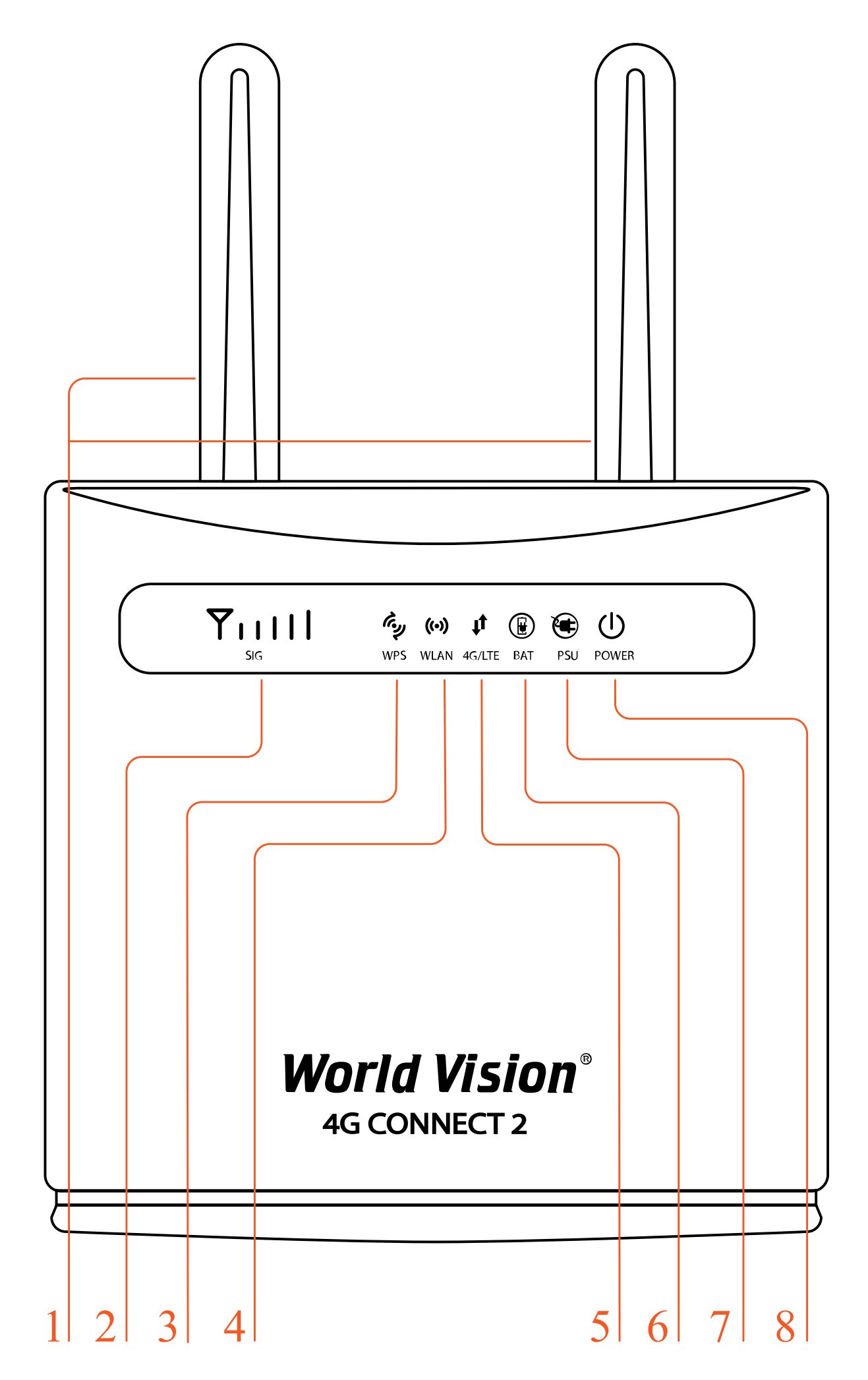

#### 2. Сигнал (SIG)

- Немає індикації немає сигналу (стан сигналу можна перевірити на сторінці конфігурації терміналу)
- Одна верт. риска слабкий рівень сигналу
- Дві верт. риски помірний рівень сигналу
- Три верт. риски добрий рівень сигналу
- Всі риски дуже добрий рівень сигналу
- 3. WPS
  - Мерехтіння натиснути на 4 сек. кнопку WPS. Потім відпустити. Індикатор WPS буде мерехтіти. Якщо пристрій було підключено індикатор WPS не світиться. Якщо пристрій не було підключено, індикатор мерехтить 2 хв., а потім вимикається
- 4. WLAN
  - Увімк. Wi-Fi увімкнений, йде передача даних
  - Вимк. Wi-Fi вимкнено
- 5. 4G/LTE
  - Блакитний підключено до інтернет
  - Жовтий не підключено або йде спроба підключення SIM карти
- 6. ВАТ Індикація батареї
  - Вимкнено немає живлення від батареї
  - Блакитний батарея заряджається, або заряду достатньо для роботи підключення SIM карти
  - Жовтий низький рівень заряду батареї
- 7. PSU Індикація блока живлення
  - Вимкнено живлення від батареї
  - Блакитний зовнішнє живлення підключено
- 8. POWER Індикація блока живлення
  - Блакитний маршрутизатор в нормі
  - Вимкнено немає живлення, маршрутизатор вимкнений

#### Тил

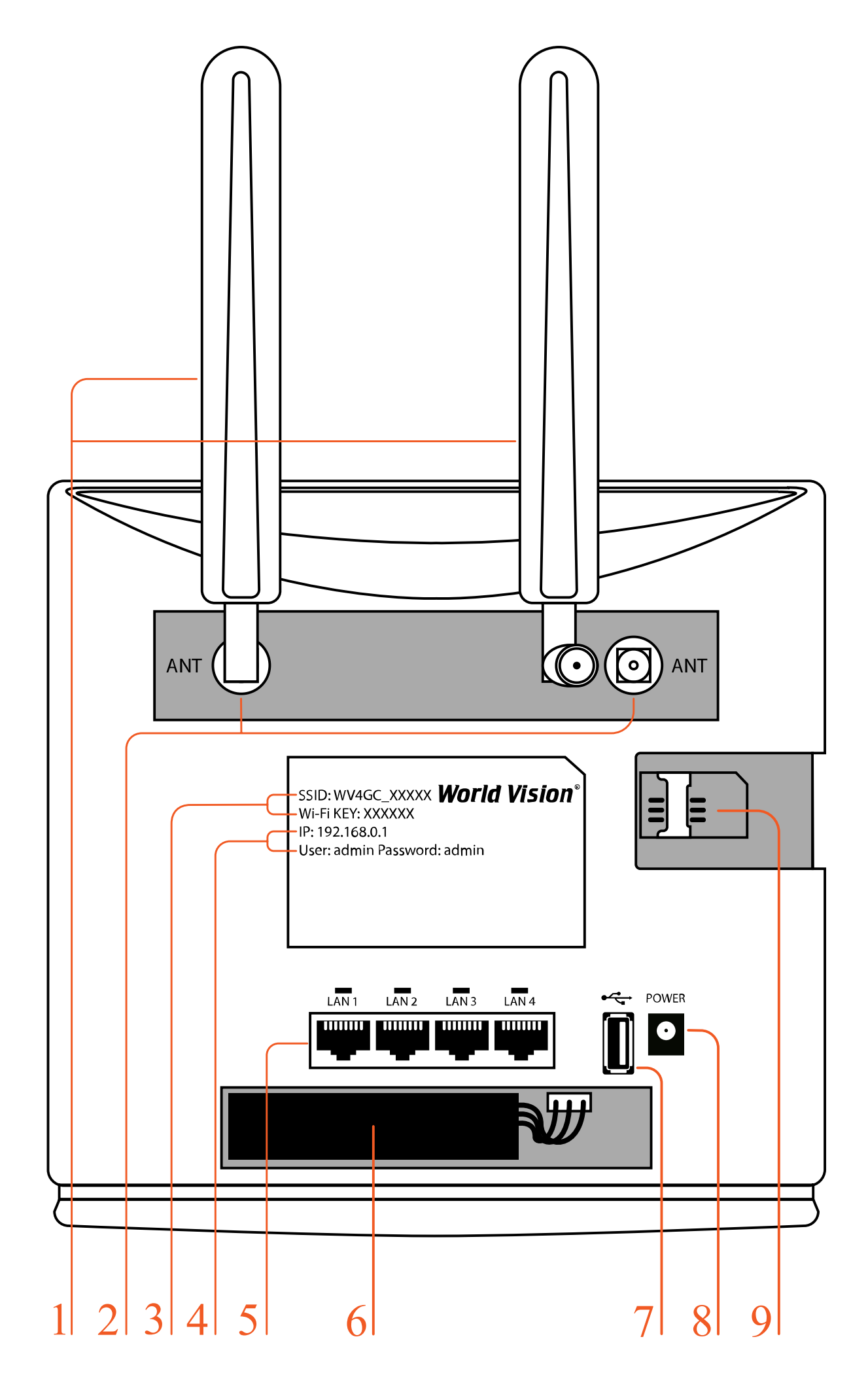

- 2. Роз'єми SMA (female) для підключення зовнішніх 4G LTE антен
- 3. Ім'я (SSID) Wi-Fi мережі встановлено за замовченням. Пароль (ключ) до Wi-Fi мережі встановлено за замовченням
- 4. IP адреса для входу через браузер до веб інтерфейсу управління та налаштувань маршрутизатора, встановлено за замовченням. Логин та пароль Адміністратора у веб інтерфейсі, встановлено за замовченням
- 5. Мережеві порти (LAN 10/100)
- 6. Батарея резервного живлення
- 7. Роз'єм USB для оновлення ПЗ маршрутизатора
- 8. Гніздо підключення зовнішнього блока живлення
- 9. Гніздо для SIM карти

### Бічні сторони

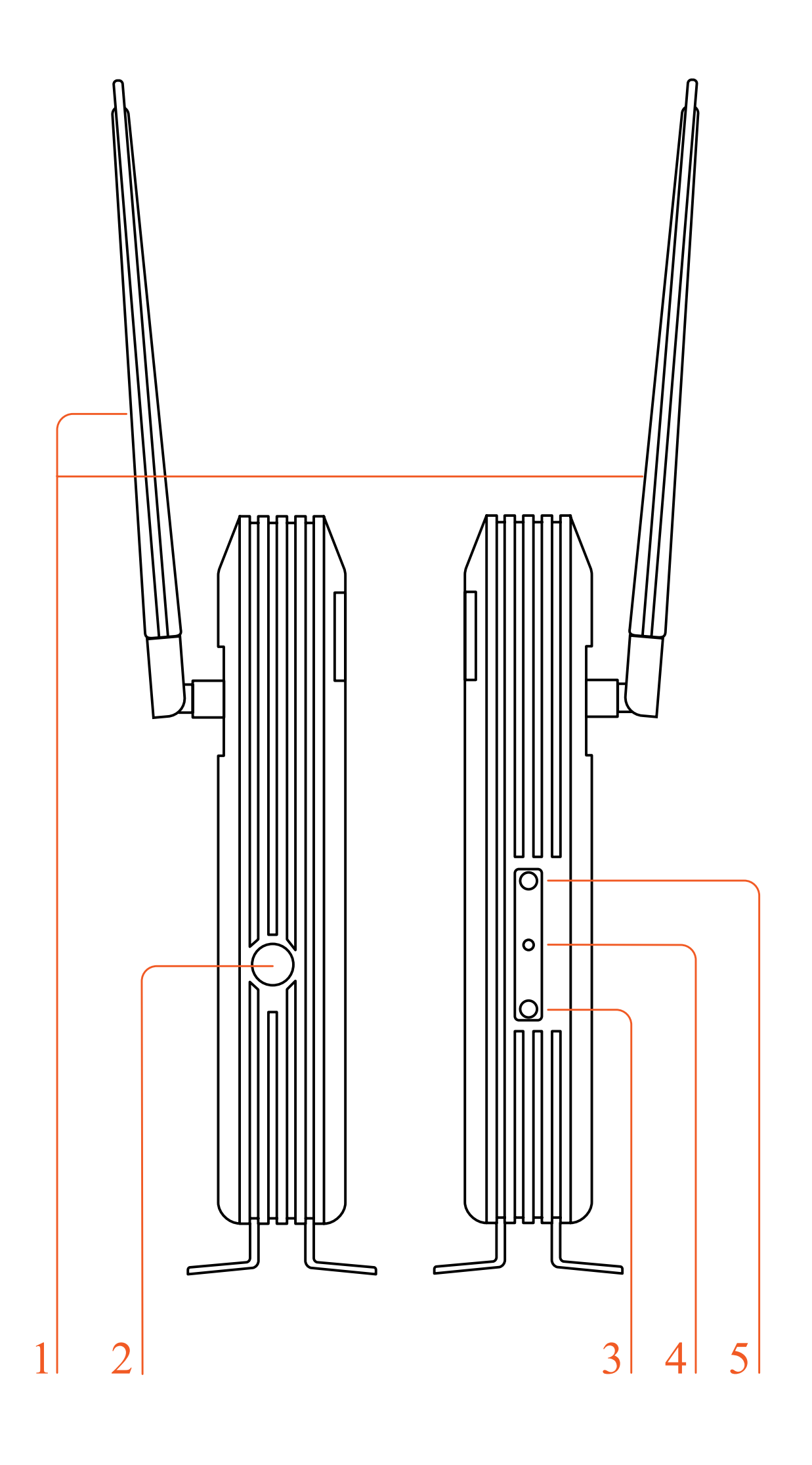

- 1. Знімні 4G LTE антени тип конектора SMA (male)
- 2. Кнопка вмикання/вимикання живлення
- 3. WLAN Увімкнути/Вимкнути
- 4. Reset скидання налаштувань
- 5. WPS Кнопка режиму підключення WPS

### 2. Базові операції при першому підключенні

До маршрутизатора підключається стандартний кабель RJ45 або виконується бездротове підключення за допомогою WLAN до комп'ютера. Підтримка операційних систем сімейства Windows, MAC OS, Linux, Android та інші.

- 1. Розпакуйте пристрій, вставте SIM карту в роз'єм, а потім підключіть комплектний блок живлення (12 В, 1А)
- 2. В налаштуваннях комп'ютера оберіть автоматичне отримання IP адреси. Після отримання комп'ютером IP адреси, для входу на домашню сторінку маршрутизатора в браузері введіть IP адресу пристрою і натисніть клавішу «enter». У верхньому правому куті на екрані натисніть кнопку «login». Поточна IP адреса пристрою, ім'я користувача і пароль відображені на табличці зі зворотної сторони пристрою.

🛷 4G Connect

 $\rightarrow$ 

×

С 🔺 Не защищено | 192.168.100.1/index.html#before

| Norld Vision®                     |                  | FDD_LTE Lifecell | @t↓ 🗖 🛜            |
|-----------------------------------|------------------|------------------|--------------------|
| 4G CONNECT ST/LT                  |                  |                  | Вхід Українсьска 🗸 |
| Стан Інтернету                    |                  |                  |                    |
| IMEI                              | 8665700          |                  |                    |
| Стан USIM карти                   | SIM карта готова |                  |                    |
| Мережевий режим                   | LTE              |                  |                    |
| Стан IPv4                         | Підключено       |                  |                    |
| WAN IP adpeca                     | 10.040.000.140   |                  |                    |
| IPv4 DNS                          |                  |                  |                    |
| Мобільна мережа                   |                  |                  |                    |
| Всього                            | 1.97GB           |                  |                    |
| Вивантаження                      | 0.53GB           |                  |                    |
| Завантаження                      | 1.44GB           |                  |                    |
| Швидкість вивантаження            | 17.76Kb/s        |                  |                    |
| Швидкість завантаження            | 8.63Kb/s         |                  |                    |
| Тривалість підключення до мережі  | 23h57mins20sec   |                  |                    |
| Інформація про мобільну<br>мережу |                  |                  |                    |
| PLMN                              | Lifecell/25508   |                  |                    |
| Стан сервісу                      | Нормальна        |                  |                    |
| Поточна ресстрація Cell PCI       | 73               |                  |                    |
| Cell ID                           | 21               |                  |                    |
| RSRQ                              | -12.5 dB         |                  |                    |
| RSRP                              | -84 dBm          |                  |                    |
| SINR                              | 4                |                  |                    |
| Поточний діапазон доступу         | Діапазон 3       |                  |                    |
| Роумінг                           |                  |                  |                    |
| MCS                               |                  |                  |                    |
| CQI                               |                  |                  |                    |
| RSSI                              |                  |                  |                    |
| Стан антени                       |                  |                  |                    |
| Антена1                           | Зовнішня         |                  |                    |
| Антена2                           | Зовнішна         |                  |                    |

## 2.1. Встановлення власного ім'я (SSID) і паролю мережі Wi-Fi

Натисніть Авторизуватись (Login), щоб увійти на сторінку конфігурації пристрою. Ім'я користувача та пароль для входу надруковані на наклейці позаду пристрою.

| <ul> <li>Image: Second second second</li></ul> | 4G Connect<br>→ C ▲ Не защищен | × +           | 0.1/index.html#entry |                    |           |       |
|----------------------------------------------------------------------------------------------------|--------------------------------|---------------|----------------------|--------------------|-----------|-------|
|                                                                                                    | Horld Visi                     | ion®<br>st/lt |                      | FDD_LTE Lifecell , | III ⊕ti d | 🔲 🛜 з |
|                                                                                                    |                                |               |                      |                    |           |       |
|                                                                                                    |                                |               | Імя користувача      |                    |           |       |
|                                                                                                    |                                |               | admin<br>Пароль      |                    |           |       |
|                                                                                                    |                                |               | admin<br>Bxig        |                    |           |       |
|                                                                                                    |                                |               |                      |                    |           |       |

World Vision ®, Copyright © 2010-2023 All rights reserved

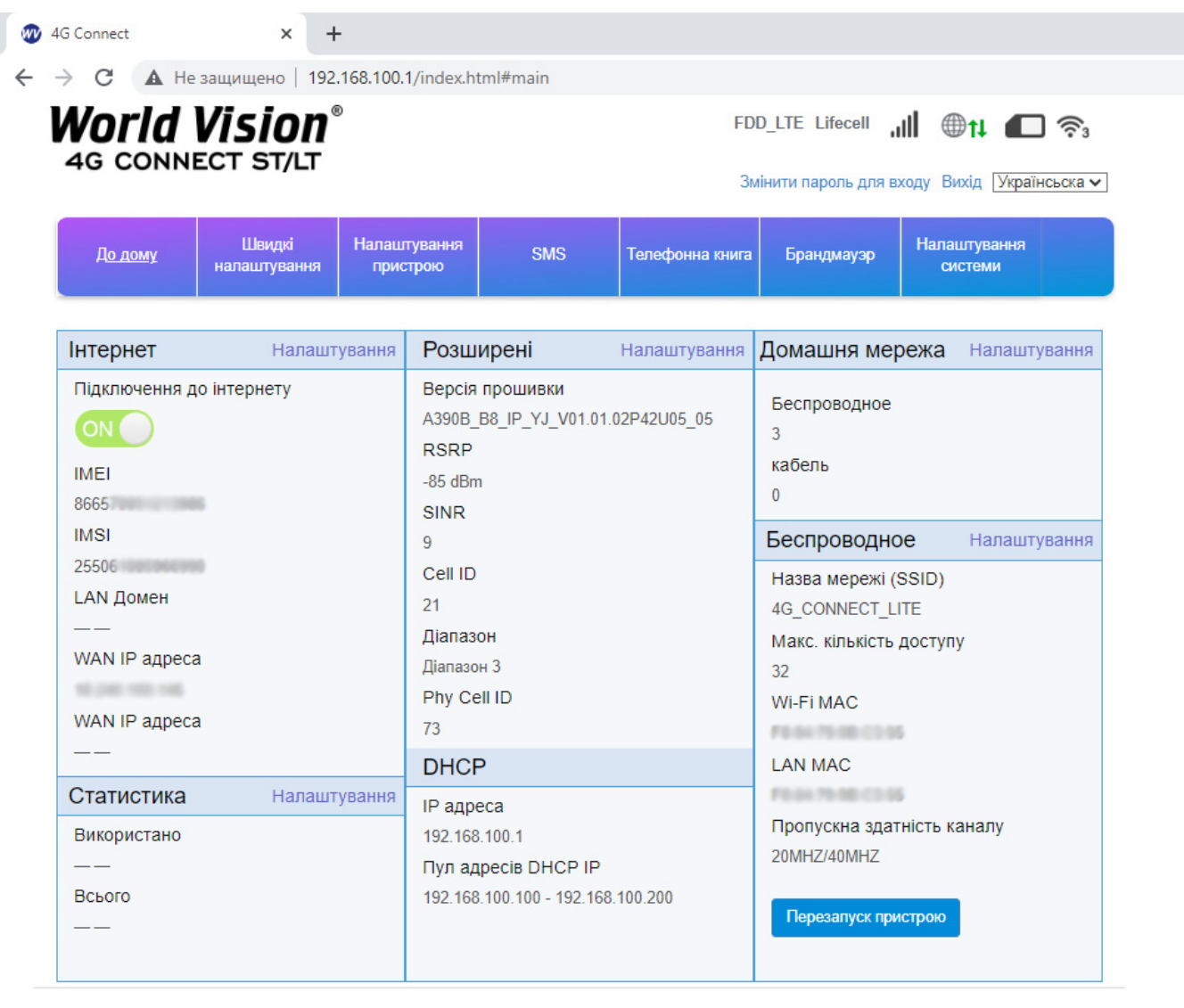

World Vision ®, Copyright © 2010-2023 All rights reserved

Перейдіть в розділ швидких налаштувань (Quick Settings)

1. Конфігурація SSID. Тут користувач може легко налаштувати та зберегти ім'я мережі (SSID).

| 4G CO    | <b>VISION</b><br>NNECT 2                 |                                                                 |                                                    | LTE Vodafo                                                                     | one UA                                    |                               |
|----------|------------------------------------------|-----------------------------------------------------------------|----------------------------------------------------|--------------------------------------------------------------------------------|-------------------------------------------|-------------------------------|
| Домашній | Швидке<br>налаштування                   | Налаштування<br>пристрою                                        | SMS                                                | Телефонна книга                                                                | Брендмауер                                | Налаштування<br>системи       |
| <        | Майстер продемонстр<br>навігації і натис | Ш<br>рує вам, як безпечно на<br>сніть "Apply", щоб <u>збере</u> | Івидке нала<br>алаштувати осно<br>егти налаштувані | <b>аштування</b><br>вні параметри шлюзу: Н<br>ня. Додаткові пар <u>амет</u> рі | атискайте "Previou<br>и встановіть в іншо | ıs" та "Next" для<br>му меню. |
|          |                                          |                                                                 |                                                    |                                                                                |                                           | Далі                          |
| SS       | ID                                       |                                                                 |                                                    |                                                                                |                                           |                               |
|          |                                          |                                                                 |                                                    |                                                                                |                                           |                               |
| Наз      | ва мережі (SSID) *                       | 4G CONNECT                                                      | 2                                                  |                                                                                |                                           |                               |
| Наз      | ва мережі (SSID) *<br>нсляція SSID       | 4G CONNECT                                                      | 2<br>Вимкнено                                      |                                                                                |                                           |                               |

2. Налаштування пароля Wi-Fi. Користувач може встановити власний пароль на вхід в бездротову мережу з метою безпеки та запобігання несанкціонованого використання трафіку.

| Швидке налаштування<br>Майстер продемонструє вам, як безпечно напаштувати основні параметри шлюзу: Натискайте "Previous" та "Next" для<br>навігації і натисніть "Apply", щоб зберегти напаштування. Додаткові параметри встановіть в іншому меню.<br>Попередній крок Далі<br>Безпечний режим<br>Безпечний режим<br>МРА2-PSK(AES)<br>OPEN<br>Передайте фразу *<br>WPA2-PSK(TKIP/AES)<br>WPA3-WPA2-PSK(SAE/AES)<br>WPA3.WPA2-PSK(SAE/AES) | машній на   | Швидке I<br>лаштування                   | Налаштування<br>пристрою                  | SMS                    | Телефонна книга                             | Брендмауер                               | Налашл<br>сист | ування<br>еми |
|----------------------------------------------------------------------------------------------------|-------------|------------------------------------------|-------------------------------------------|------------------------|---------------------------------------------|------------------------------------------|----------------|---------------|
| навітації і натисніть "Арріу", щоб зберегти налаштування. Додаткові параметри встановіть в іншому меню.<br>Попередній крок Далі<br>Безпечний режим<br>Безпечний режим<br>Передайте фразу *<br>WPA2-PSK(AES)<br>WPA2-PSK(AES)<br>WPA2-PSK(TKIP/AES)<br>WPA2-PSK(SAE)<br>WPA3-PSK(SAE)<br>WPA3-PSK(SAE)<br>WPA3-WPA2-PSK(SAE/AES)<br>WPA3/WPA2-PSK(SAE/AES)                                                                               | _ ปามักระ   |                                          | Pour or Georgenee                         | Швидке нала            | штування<br>ні параметри нипори             | Натискайто "Огоне                        |                | " AD9         |
| Сопередній крок         Далі           Безпечний режим         WPA2-PSK(AES)           Передайте фразу *         OPEN           WPA2-PSK(TKIP/AES)         WPA3-PSK(SAE)           WPA3-PSK(SAE)         WPA3/WPA2-PSK(SAE/AES)                                                                                                    | Манст       | ер продемонструє<br>навігації і натисніт | вам, як оезпечно н<br>ь "Apply", щоб збер | оегти налаштувания     | н параметри шлозу.<br>я. Додаткові параметр | натискаите Ртечко<br>ри встановіть в інш | юму меню.      | дня           |
| Безпечний режим         WPA2-PSK(AES)           Передайте фразу *         OPEN           WPA2-PSK(AES)         WPA2-PSK(AES)           WPA3-PSK(SAE)         WPA3-PSK(SAE)           WPA3/WPA2-PSK(SAE/AES)         WPA3/WPA2-PSK(SAE/AES)                                                                                                    |             |                                          |                                           |                        |                                             | Поперед                                  | цній крок      | Далі          |
| Безпечний режим         WPA2-PSK(AES)           ОРЕN         OPEN           Ширазу*         WPA2-PSK(AES)           WPA3-PSK(AES)         WPA3-PSK(SAE)           WPA3-PSK(SAE)         WPA3/WPA2-PSK(SAE/AES)                                                                                                    | Безпечн     | ий режим                                 |                                           |                        |                                             |                                          |                |               |
| Передайте фразу * OPEN<br>WPA2-PSK(AES)<br>WPA3/WPA2-PSK(TKIP/AES)<br>WPA3-PSK(SAE)<br>WPA3/WPA2-PSK(SAE/AES)                                                                                                    | Безпечний р | режим                                    | WPA2-PSK(                                 | AES)                   |                                             | ~                                        |                |               |
| WPA3-PSK(SAE)<br>WPA3/WPA2-PSK(SAE/AES)                                                                                                    | Передайте   | фразу *                                  | OPEN<br>WPA2-PSK(/<br>WPA/WPA2-           | AES)<br>PSK(TKIP/AES)  |                                             |                                          |                |               |
|                                                                                                    |             |                                          | WPA3-PSK(<br>WPA3/WPA2                    | SAE)<br>2-PSK(SAE/AES) |                                             |                                          |                |               |
|                                                                                                    | 0           |                                          |                                           |                        |                                             |                                          |                |               |
|                                                                                                    | -           |                                          |                                           |                        |                                             |                                          |                |               |
|                                                                                                    |             |                                          |                                           |                        |                                             |                                          |                |               |

3. Перегляд конфігурації налаштувань (config), підтвердження налаштувань (confirm) та застосувати (apply).

| Orid<br>4G CON               | <b>Vision</b> ®<br>INECT 2                                                      |                                                                                            |                                                         | LTE Vodaf                                                       | one UA 🛄                                                       | ∎t↓ <b></b> ?4                               |
|------------------------------|---------------------------------------------------------------------------------|--------------------------------------------------------------------------------------------|---------------------------------------------------------|-----------------------------------------------------------------|----------------------------------------------------------------|----------------------------------------------|
| Домашній                     | Швидке<br>налаштування                                                          | Налаштування<br>пристрою                                                                   | SMS                                                     | Телефонна книга                                                 | Брендмауер                                                     | иити український<br>Налаштування<br>системи  |
|                              |                                                                                 |                                                                                            | Швилке нала                                             | штування                                                        |                                                                |                                              |
| < ,                          | Майстер продемонстр<br>навігації і натис                                        | <br>рус вам, як безпечно<br>ніть "Арріу", щоб збе                                          | Швидке нала<br>налаштувати основ<br>регти налаштуванн:  | <b>ШТУВАННЯ</b><br>ні параметри шлюзу:<br>я. Додаткові параметр | Натискайте "Previou<br>и встановіть в іншо                     | <br>Is" та "Next" для<br>му меню.            |
| < ,                          | Майстер продемонстр<br>навігації і натис                                        | <br>рує вам, як безпечно<br>:ніть "Apply", щоб збе                                         | Швидке нала<br>налаштувати основ<br>срегти налаштування | <b>штування</b><br>ні параметри шлюзу:<br>я. Додаткові парамет; | Натискайте "Previou<br>ои встановіть в іншо<br>Попередній крок | із" та "Next" для<br>му меню.<br>Застосувати |
| Кон                          | Майстер продемонстр<br>навігації і натис<br>фігурація, що на                    | и<br>рус вам, як безпечно<br>аніть "Apply", щоб збе<br>аведена нижче                       | Швидке нала<br>налаштувати основ<br>срегти налаштування | <b>ШТУВАННЯ</b><br>ні параметри шлюзу:<br>я. Додаткові парамет; | Натискайте "Previou<br>ои встановіть в іншо<br>Попередній крок | із" та "Next" для<br>му меню.<br>Застосувати |
| Конс                         | Майстер продемонстр<br>навігації і натис<br>фігурація, що на<br>а мережі (SSID) | и<br>рує вам, як безпечно<br>ініть "Apply", щоб збе<br>аведена нижче<br>4G CONNECT         | Швидке нала<br>налаштувати основ<br>срегти налаштування | <b>ШТУВАННЯ</b><br>ні параметри шлюзу:<br>я. Додаткові параметі | Натискайте "Previou<br>ои встановіть в іншо<br>Попередній крок | із" та "Next" для<br>му меню.<br>Застосувати |
| < ,<br>Кон<br>Назва<br>Трано | Майстер продемонстр<br>навігації і натис<br>фігурація, що на<br>а мережі (SSID) | рує вам, як безпечно<br>ініть "Apply", щоб збе<br>аведена нижче<br>4G CONNECT<br>Увімкнено | Швидке нала<br>налаштувати основ<br>срегти налаштування | <b>штування</b><br>ні параметри шлюзу:<br>я. Додаткові парамет; | Натискайте "Previou<br>ои встановіть в іншо<br>Попередній крок | із" та "Next" для<br>му меню.<br>Застосувати |

## 2.1. Встановлення власного ім'я (SSID) і паролю мережі Wi-Fi

Натисніть Авторизуватись (Login), щоб увійти на сторінку конфігурації пристрою. Ім'я користувача та пароль для входу надруковані на наклейці позаду пристрою.

| <ul> <li>Image: Second second second</li></ul> | 4G Connect<br>→ C ▲ Не защищен | × +           | 0.1/index.html#entry |                    |           |       |
|----------------------------------------------------------------------------------------------------|--------------------------------|---------------|----------------------|--------------------|-----------|-------|
|                                                                                                    | Horld Visi                     | ion®<br>st/lt |                      | FDD_LTE Lifecell , | III ⊕ti d | 🔲 🛜 з |
|                                                                                                    |                                |               |                      |                    |           |       |
|                                                                                                    |                                |               | Імя користувача      |                    |           |       |
|                                                                                                    |                                |               | admin<br>Пароль      |                    |           |       |
|                                                                                                    |                                |               | admin<br>Bxig        |                    |           |       |
|                                                                                                    |                                |               |                      |                    |           |       |

World Vision ®, Copyright © 2010-2023 All rights reserved

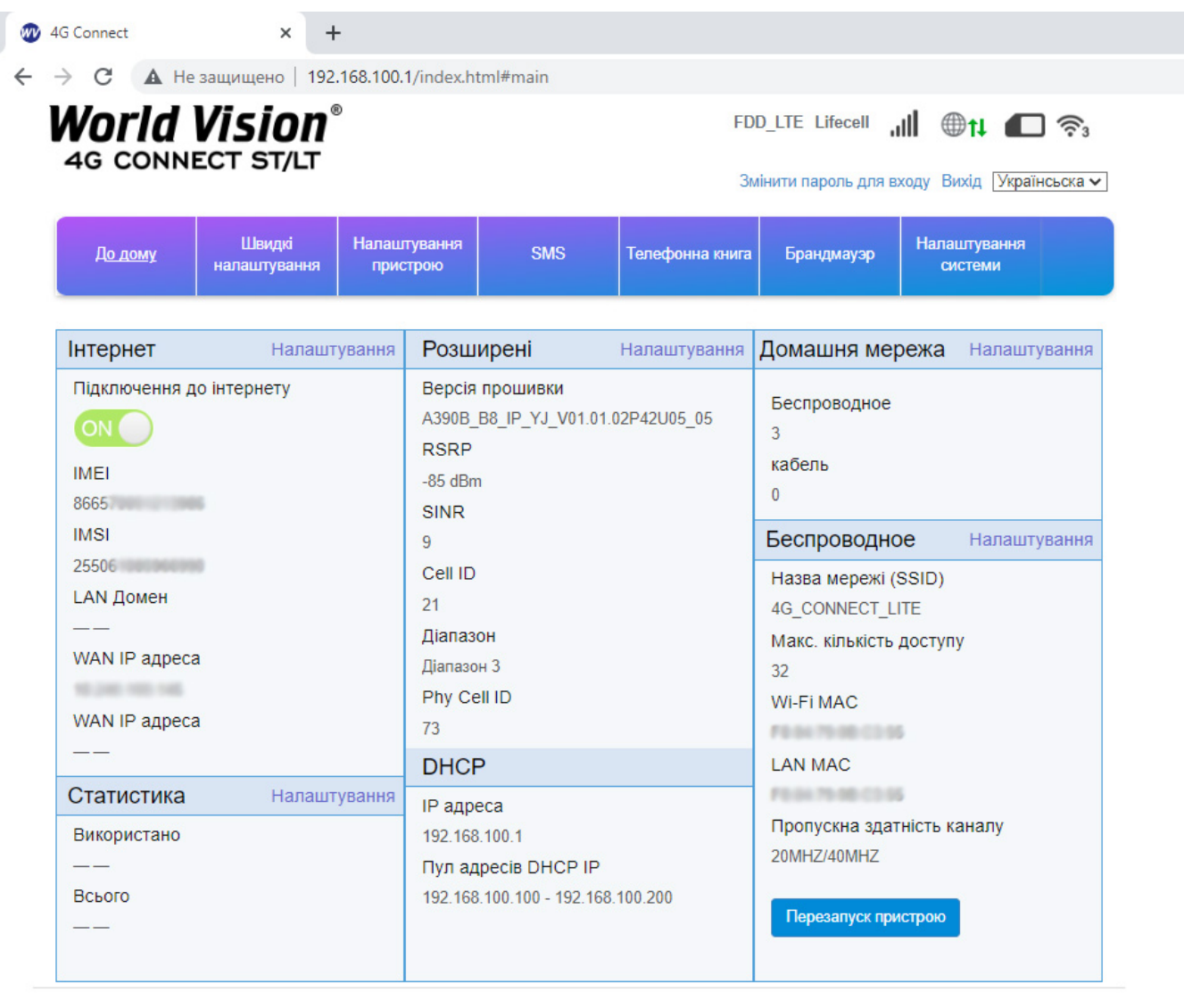

World Vision ®, Copyright © 2010-2023 All rights reserved

Перейдіть в розділ швидких налаштувань (Quick Settings)

1. Конфігурація SSID. Тут користувач може легко налаштувати та зберегти ім'я мережі (SSID).

| 4G CO    | <b>VISION</b><br>NNECT 2                 |                                                                 |                                                    | LTE Vodafo                                                                     | one UA                                    |                               |
|----------|------------------------------------------|-----------------------------------------------------------------|----------------------------------------------------|--------------------------------------------------------------------------------|-------------------------------------------|-------------------------------|
| Домашній | Швидке<br>налаштування                   | Налаштування<br>пристрою                                        | SMS                                                | Телефонна книга                                                                | Брендмауер                                | Налаштування<br>системи       |
| <        | Майстер продемонстр<br>навігації і натис | Ш<br>рує вам, як безпечно на<br>сніть "Apply", щоб <u>збере</u> | Івидке нала<br>алаштувати осно<br>егти налаштувані | <b>аштування</b><br>вні параметри шлюзу: Н<br>ня. Додаткові пар <u>амет</u> рі | атискайте "Previou<br>и встановіть в іншо | ıs" та "Next" для<br>му меню. |
|          |                                          |                                                                 |                                                    |                                                                                |                                           | Далі                          |
| SS       | ID                                       |                                                                 |                                                    |                                                                                |                                           |                               |
|          |                                          |                                                                 |                                                    |                                                                                |                                           |                               |
| Наз      | ва мережі (SSID) *                       | 4G CONNECT                                                      | 2                                                  |                                                                                |                                           |                               |
| Наз      | ва мережі (SSID) *<br>нсляція SSID       | 4G CONNECT                                                      | 2<br>Вимкнено                                      |                                                                                |                                           |                               |

2. Налаштування пароля Wi-Fi. Користувач може встановити власний пароль на вхід в бездротову мережу з метою безпеки та запобігання несанкціонованого використання трафіку.

| машній | Швидке<br>налаштування                    | Налаштування<br>пристрою                                 | SMS                                             | Телефонна книга                              | Брендмауер                            | Налаштуя<br>систем               | вання<br>ми |
|--------|-------------------------------------------|----------------------------------------------------------|-------------------------------------------------|----------------------------------------------|---------------------------------------|----------------------------------|-------------|
|        |                                           | l                                                        | Швидке нала                                     | штування                                     |                                       |                                  |             |
| M      | айстер продемонстру<br>навігації і натисн | є вам, як безпечно і<br>іть "Apply", щоб збе             | налаштувати основ<br>регти налаштування         | ні параметри шлюзу:<br>я. Додаткові параметр | Натискайте "Prev<br>ж встановіть в ін | /ious" та "Next" д<br>шому меню. | INA<br>N    |
|        |                                           |                                                          |                                                 |                                              | Попере                                | едній крок Да                    | алі         |
| Безп   | ечний режим                               |                                                          |                                                 |                                              |                                       |                                  |             |
| Безпеч | чний режим                                | WPA2-PSK(                                                | AES)                                            |                                              | ~                                     |                                  |             |
| Перед  | айте фразу *                              | OPEN<br>WPA2-PSK(<br>WPA3-PSK(<br>WPA3-PSK(<br>WPA3-PSK) | AES)<br>PSK(TKIP/AES)<br>SAE)<br>2 PSK/SAE(AES) |                                              |                                       |                                  |             |
| 0      |                                           | WEASIWEA                                                 | 2-FOR(OAE/AEO)                                  |                                              |                                       |                                  |             |
|        |                                           |                                                          |                                                 |                                              |                                       |                                  |             |
|        |                                           |                                                          |                                                 |                                              |                                       |                                  |             |

3. Перегляд конфігурації налаштувань (config), підтвердження налаштувань (confirm) та застосувати (apply).

| <i>orld</i>           | Vision                                                                                  |                                                                                                    |                                                         | LTE Vodaf                                                       | one UA 🛄                                                                     | Dti 🔳 🛜                                                |
|-----------------------|-----------------------------------------------------------------------------------------|----------------------------------------------------------------------------------------------------|---------------------------------------------------------|-----------------------------------------------------------------|------------------------------------------------------------------------------|--------------------------------------------------------|
| 4G COM                | INECT 2                                                                                 |                                                                                                    |                                                         |                                                                 | В                                                                            | ийти Український                                       |
| Домашній              | Швидке налаштування                                                                     | Налаштування                                                                                           | SMS                                                     | Телефонна книга                                                 | Бренлизиер                                                                   | Налаштування                                           |
| <                     | Майстер продемонстр<br>навігації і натис                                                | пристрою<br>рує вам, як безпечно<br>сніть "Apply", щоб збе                                             | Швидке нала<br>налаштувати основі<br>регти налаштування | <b>штування</b><br>ні параметри шлюзу:<br>а. Додаткові параметр | Врендмауер<br>Натискайте "Previou<br>и встановіть в іншої                    | системи<br>s" та "Next" для<br>му меню.                |
| <                     | Майстер продемонстр<br>навігації і натис                                                | пристрою<br>рус вам, як безпечно<br>сніть "Apply", щоб збе                                             | Швидке нала<br>налаштувати основ<br>регти налаштування  | <b>штування</b><br>ні параметри шлюзу:<br>а. Додаткові параметр | Брендмаўер<br>Натискайте "Previou<br>и встановіть в іншоі<br>Попередній крок | системи<br>s" та "Next" для<br>иу меню.<br>Застосувати |
| Кон                   | Майстер продемонстр<br>навігації і натис<br>фігурація, що на                            | пристрою<br>рує вам, як безпечно<br>сніть "Apply", щоб збе<br>аведена нижче<br>4G CONNECT              | Швидке нала<br>налаштувати основі<br>регти налаштування | <b>ШТУВАННЯ</b><br>ні параметри шлюзу:<br>а. Додаткові параметр | Врендмауер<br>Натискайте "Previou<br>и встановіть в іншої<br>Попередній крок | системи<br>s" та "Next" для<br>му меню.<br>Застосувати |
| Кон<br>Назва<br>Трано | Майстер продемонстр<br>навігації і натис<br><b>фігурація, що н</b> а<br>а мережі (SSID) | пристрою<br>рує вам, як безпечно<br>сніть "Арріу", щоб збе<br>аведена нижче<br>4G CONNECT<br>Увімкнено | Швидке нала<br>налаштувати основ<br>регти налаштування  | <b>ШТУВАННЯ</b><br>ні параметри шлюзу:<br>а. Додаткові параметр | Брендмаўер<br>Натискайте "Previou<br>и встановіть в іншо<br>Попередній крок  | системи<br>s" та "Next" для<br>му меню.<br>Застосувати |

## 2.2. SMS та налаштування SIM карти

а) В розділ «SMS на пристрої» потрапляють повідомлення по закінченню вмістимості пам'яті на SIM-карті.

| 4G CONNECT 2         | × +                                                  |                                                                           |              |                                                     |                    |                                                                                                    |
|----------------------|------------------------------------------------------|---------------------------------------------------------------------------|--------------|-----------------------------------------------------|--------------------|----------------------------------------------------------------------------------------------------|
| ← → C ▲              | Не защищено   192.                                   | .168.0.1/index.html?t=                                                    | -6943932#sms |                                                     |                    |                                                                                                    |
| World                | <b>Vision</b> °                                      |                                                                           |              | LTE Vodafone U                                      | ia . <b>II</b> ⊕ti | P 🗖 🖗                                                                                                    |
| 4G CON               | INECT 2                                              |                                                                           |              |                                                     | E                  | Вийти Український 🗸                                                                                                    |
| Домашній             | Швидке<br>налаштування                               | Налаштування<br>пристрою                                                  | SMS          | Телефонна книга                                     | Брендмауер         | Налаштування<br>системи                                                                                                    |
|                      |                                                      |                                                                           |              |                                                     |                    |                                                                                                    |
| <                    |                                                      |                                                                           | Пристрій SM  | S (75/100)                                          |                    |                                                                                                    |
| Гристрій             | Новий                                                | Видалити Онови<br>ькість                                                  | Пристрій SM  | S (75/100)<br>Зміст                                 |                    | Час                                                                                                    |
| <<br>Пристрій<br>SIM | Новий<br>Кіль<br>Miloan (1                           | Видалити Онови<br>ькість                                                  | Пристрій SM  | S (75/100)<br>Зміст                                 | ne: bit lyimilsan  | Час<br>05/11/2023 14:11:33                                                                                                  |
| Пристрій       SIM   | Новий<br>Кіль<br>Міloan (1<br>Оnoviti ta             | Видалити Онови<br>ькість<br>I)<br>I (4) 1                                 | Пристрій SM  | S (75/100)<br>Зміст                                 | w billyminan       | <b>4ac</b><br>05/11/2023 14:11:33<br>05/08/2023 09:56:58                                                                    |
| <<br>Пристрій<br>SIM | Новий<br>Кіль<br>Miloan (1<br>Onoviti ta<br>Vodafone | Видалити Онови<br>ькість<br>I)<br>I (4) 1<br>e (61) Ваш рах               | Пристрій SM  | S (75/100)<br>Зміст<br>360 грн. Дякуємо, ваш        | u Vodafone         | Yac           05/11/2023 14:11:33           05/08/2023 09:56:58           05/08/2023 09:55:38                               |
| К<br>Пристрій<br>SIM | Новий<br>Кіль<br>Miloan (1<br>Onoviti ta<br>Vodafone | Видалити Онови<br><b>ькість</b><br>I)<br>Iг (4) 1<br>(61) Ваш рахі<br>(1) | Пристрій SM  | <b>S (75/100)</b><br>Зміст<br>360 грн. Дякуємо, ваш | u Vodafone         | Yac           05/11/2023 14:11:33           05/08/2023 09:56:58           05/08/2023 09:55:38           03/24/2023 14:04:05 |

b) В категорії SMS приходять повідовлення про сплату тарифних планів мобільного оператора, або повідомлення іншого типу.

| 4G CONNECT 2                                       | × +                        |                         |                             |                     |                   |                         |
|----------------------------------------------------|----------------------------|-------------------------|-----------------------------|---------------------|-------------------|-------------------------|
| $\leftrightarrow$ $\rightarrow$ C $\blacktriangle$ | Не защищено   192.168.0    | 0.1/index.html?t=       | 6943932#sim_messa           | iges                |                   |                         |
| World<br>4G CON                                    | <b>Vision</b> ®<br>INECT 2 |                         | LTE Vodafone UA 🛄 🌐 🄃 🖓 🚛 📚 |                     |                   |                         |
| Домашній                                           | Швидке На<br>налаштування  | алаштування<br>пристрою | SMS                         | Телефонна книга     | Брендмауер        | Налаштування<br>системи |
| <                                                  |                            |                         | SMS SIM                     | SMS                 |                   |                         |
| Пристрій                                           | Видалити                   |                         | :                           | Зміст               |                   | Час                     |
| SIM                                                | Vodafone                   | Пакет на міс            | сяць підключено. Пер        | резавантажте телефо | он, щоб почат 05/ | /08/2023 10:02:48       |

c) Управління USSD. Тут ви можете надіслати в мережу (з попередньо визначеними цифрами або символами) і мережа буде використовувати інструкції для надання відповідних послуг.

Перейшовши в **«Розширені налаштування»** до розділу «USSD» користувач може надсилати запити в мережу згідно до запропонованих команд мобільного оператора.

Наприклад для того, щоб переглянути баланс на SIM карті мобільного оператора Vodafone, достатньо вписати в поле \*101# та натиснути «Відповісти».

| 🌚 4G CONNECT 2            | × +                       |                                                       |                                          |                           |                         |                         |
|---------------------------|---------------------------|-------------------------------------------------------|------------------------------------------|---------------------------|-------------------------|-------------------------|
| ← → C ▲ He                | защищено   192.1          | 68.0.1/index.html?t=6                                 | 943932#ussd                              |                           |                         |                         |
| <b>World</b><br>4g con    | <b>Vision</b> ®<br>NECT 2 |                                                       |                                          | 3G Vodafone U             | A <b>,,,   ⊕†↓</b><br>B | Український <b>У</b>    |
| Домашній                  | Швидке<br>налаштування    | Налаштування<br>пристрою                              | SMS                                      | Телефонна книга           | Брендмауер              | Налаштування<br>системи |
| <                         |                           | Po                                                    | зширені на                               | лаштування                |                         |                         |
| Налаштування<br>DHCP      | USSD                      |                                                       | Na Vashomu                               | rabunku 6.05 grn. Tanif " | Vodafone SuperNet       |                         |
| USSD                      |                           |                                                       | Unlim'. Nome                             | r diysnyi do 12.05.2024 ( | 00:00:00.               |                         |
| Управління PIN-<br>кодом  |                           |                                                       |                                          |                           |                         |                         |
| Статичний ІР              |                           |                                                       |                                          |                           |                         | Скасувати               |
| Статична<br>маршрутизація | 0                         |                                                       |                                          |                           |                         |                         |
| IP Passthrough            | • Ви мо                   | жете відправити команду<br>к інструкціях, надаючи від | и в мережу (заздале)<br>повідні послуги. | ідь маючи певні числа або | символи), мережа буд    | е базуватися на         |
| L2TP                      |                           |                                                       |                                          |                           |                         |                         |
| DDNS                      |                           |                                                       |                                          |                           |                         |                         |
| Блокування смуг           |                           |                                                       |                                          |                           |                         |                         |
|                           |                           |                                                       |                                          |                           |                         |                         |

J

d) Управління PIN. Тут користувач може видалити чи додати PIN-код для SIM-карти.

| 🌚 4G CONNECT 2                                        | × +                    |                          |                     |                 |            |                         |
|-------------------------------------------------------|------------------------|--------------------------|---------------------|-----------------|------------|-------------------------|
| ← → C ▲ He                                            | защищено   192.16      | 58.0.1/index.html?t=6    | 5943932#pin_manag   | jement          |            |                         |
| World Vision <sup>®</sup> LTE Vodafone UA 🛄 🕮 🖬 😤 🛲 🤝 |                        |                          |                     |                 |            |                         |
| 4G CONNECT 2 Вийти Український ∨                      |                        |                          |                     |                 |            |                         |
| Домашній                                              | Швидке<br>налаштування | Налаштування<br>пристрою | SMS                 | Телефонна книга | Брендмауер | Налаштування<br>системи |
|                                                       |                        | P                        |                     |                 |            |                         |
|                                                       |                        | F                        | озширені нал        | аштування       |            |                         |
| Налаштування                                          | Управління РІN-кодом   |                          |                     |                 |            |                         |
| DHCP                                                  | Ctatyc PIN             |                          | ○ Увімкнено         |                 |            |                         |
| USSD                                                  |                        |                          | • Вимкнено          |                 |            |                         |
| Управління PIN-<br>кодом                              | Поточний PIN-код *     |                          |                     |                 |            |                         |
| Статичний IP                                          |                        |                          | Залишилось спроб: 3 |                 |            |                         |
| Статична<br>маршрутизація                             |                        |                          |                     |                 |            | Sacrocybarn             |
| IP Passthrough                                        |                        |                          |                     |                 |            |                         |
| L2TP                                                  |                        |                          |                     |                 |            |                         |
| DDNS                                                  |                        |                          |                     |                 |            |                         |
| Блокування смуг                                       |                        |                          |                     |                 |            |                         |
| Блокування мережи                                     |                        |                          |                     |                 |            |                         |

### 3. Вміст поставки

- Маршрутизатор WV 4G Connect 2 1шт.
- Блок живлення 1 шт.
- Мережевий кабель (RJ45) 1 шт.
- Зовнішня антена 2 шт.
- Батарея резервного живлення 3.7V/2200mAh 1 шт.

### 4. Застереження

- 1. Вставляючи або виймаючи SIM карту переконайтеся, що пристрій відключений від живлення.
- 2. Під час грози не користуйтеся пристроєм, вимкніть зовнішні антени і блок живлення.
- 3. При нормальній роботі пристрою краще не змінювати параметри та інші налаштування. Якщо після виконаних змін зник зв'язок з інтернет, або пристрій працює некоректно, натисніть і утримуйте протягом 7сек. кнопку відновлення заводських налаштувань «reset».